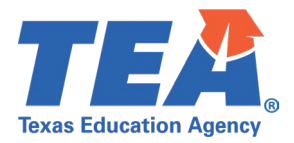

# TSDS Upgrade Project: SPPI-14 Test Cases

### Contents

| TSDS Upgrade Project: SPPI-14 Test Cases                                          | 1 |
|-----------------------------------------------------------------------------------|---|
| SPPI-14 Test Case Guidance                                                        | 2 |
| General Guidance                                                                  | 2 |
| Test Case 1 – Student Roster Report                                               |   |
| Test Case 2 – Student Roster Report – ADA Eligibility '0' Student (if applicable) | 5 |

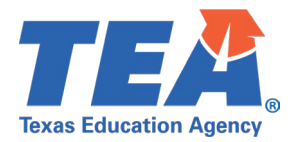

## SPPI-14 Test Case Guidance

#### General Guidance

Comparison between the TSDS Parallel environment and the TSDS Production XML environment.

• Verify with your source system vendor(s) that they have transmitted all necessary domain and entity data to your Landing Zone individual operational data store (IODS) for the data collection you are parallel testing. The domain and entity information can be found at the following link:

Data Collection Documentation | TSDS (texasstudentdatasystem.org)

- Correct the data in your source system software for any relevant Level 1.5 filters that are preventing data from being loaded into the TSDS Parallel environment.
  - This may also include mapping local descriptor values in the TSDS Data Management Center (DMC) application.
- Schedule Level 2 DMC Validations for the data collection you are parallel testing.
  - Return the next business day to review the fatal, special warning, and warning validation rules that are triggered compared to the validations in the TSDS Parallel environment Core application.
- Run a data promotion in both environments.
  - Compare the record count for each category/subcategory on the Prepare/Finalize Submission page.
- Perform data validations in both environments.
  - Review the fatal, special warning, and warning validation rules that are triggered in each environment for differences.
- Generate the same set of reports in both environments.
  - Compare the report content for any differences in the reports, such as missing student or campus data or inconsistencies between the information displayed.
  - Where applicable, verify data across multiple campuses using the 'By Campus' report parameter option.
  - Reminder reports generated in the TSDS Parallel environment will include "\_Parallel" in the file name and a watermark at the bottom of each page of the report.

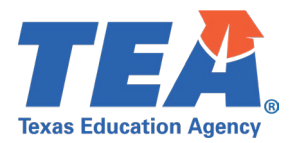

#### **Test Case 1 – Student Roster Report**

- *Step 1:* Complete all steps listed in the <u>General Guidance</u> section.
- Step 2: Check to ensure all SPPI-14 data are promoted.
- Step 3: Run the SPPO-000-001 SPPI-14 Student Roster Report.
- *Step 4:* For logic regarding promotion of SPPI-14 data, see the TSDS Upgrade Project:

SPPI-14 Promotion Logic document located at the following link:

Data Collection Documentation | TSDS (texasstudentdatasystem.org)

- *Step 5:* Verify the following information on the report:
  - The Total LEA Count of Students is accurate and matches the number of records on the Prepare/Finalize Submission screen for the following subcategories:
    - Student > School Leaver
    - Student > Special Education Program
    - Student > Student Basic Information
    - Student > Student Contact Information
  - The Total Campus Count of Students is accurate and matches the number of students listed on the report for each campus.
  - The student data is populated, including:
    - Student Name
    - Unique ID
    - Date of Birth
    - Sex
    - Ethnicity/Race
      - Note if the student is reported with HispanicLatinoEthnicity (E1064) = 'true', an 'H' will appear in this column regardless of the values reported for Race (E3050). If the student is reported with two or more Race descriptors, a 'T' will appear in this column.
    - Home Language
    - Leaver Reason
    - Military Enlistment
  - The contact data is populated, including:
    - Student Contact
    - Primary Contact
    - Secondary Contact (if applicable)
  - The Primary Disability and Instructional Setting are populated:

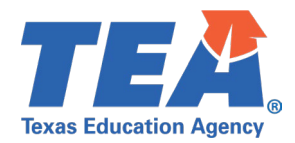

- This information can be verified against the data reported in the 2022-2023 PEIMS Summer Submission data.
- If your TEAL access permits it, navigate to the 2022-2023 PEIMS Summer Submission in the Production (XML) environment and use the Access Data > Search Submission Data to verify the accuracy of these two data elements.

| Texas Education Agency<br>SPP0-000-001<br>v23.1.1<br>*** CONFIDENTIAL ***<br>LEA: 701603 - SEDS LEARNING F<br>Campus: 701603001 - LEARNING F | G ISD<br>HIGH SCH                                                          | TSDS       | S SPPI-14 STUDENT ROST<br>LEA-level Data<br>2022 - 2023 Collection  | TER RE | PORT               |                  |                  | I                     | /londay 01/08/20         | 24 10:25 AM<br>Page 1 of 1 |
|----------------------------------------------------------------------------------------------------|----------------------------------------------------------------------------|------------|---------------------------------------------------------------------|--------|--------------------|------------------|------------------|-----------------------|--------------------------|----------------------------|
| Total LEA Count of Students: 1                                                                                                    |                                                                            |            |                                                                     |        |                    |                  |                  |                       |                          |                            |
| Total Campus Count of Students: 1                                                                                                    |                                                                            |            |                                                                     |        |                    |                  |                  |                       |                          |                            |
| STUDENT DEMOGRAPHIC DATA                                                                                                    |                                                                            |            |                                                                     |        |                    |                  |                  |                       |                          |                            |
| Student Name                                                                                                    | Gen                                                                        | Unique ID  | Date of Birth                                                       | Sex    | Ethnicity/<br>Race | Home<br>Language | Leaver<br>Reason | Primary<br>Disability | Instructional<br>Setting | Military<br>Enlistment     |
| PICKERING, WOODROW A                                                                                                    | Jr.                                                                        | 1121128866 | 10/02/1998                                                          | м      | н                  | 01               | 01               | 08                    | 40                       | 0                          |
| CONTACT INFORMATION                                                                                                    |                                                                            |            |                                                                     |        |                    |                  |                  |                       |                          |                            |
| Student                                                                                                    |                                                                            | Primary    | Secondary                                                           |        |                    |                  |                  |                       |                          |                            |
|                                                                                                    | PICKERING, Cecil Andrew, Jr<br>123 MAIN ST<br>UNIT 300<br>AUSTIN, TX 77777 |            | BASORE JR, Penny Kay<br>321 MAIN ST<br>UNIT 100<br>AUSTIN, TX 77777 |        |                    |                  |                  |                       |                          |                            |
| Phone: (512) 111-2222<br>email1@learningisd.com                                                                                              | US<br>Phone: (512) 111-2222<br>email1@learningisd.com                      |            | Phone: (512) 222-1111<br>email2@learningisd.com                     |        |                    |                  |                  |                       |                          |                            |

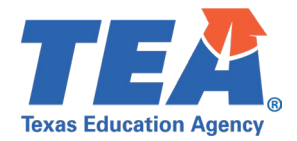

#### **Test Case 2 – Student Roster Report – ADA Eligibility '0' Student (if applicable).**

Step 1: Complete all steps listed in the General Guidance section.

Step 2: Check to ensure all SPPI-14 data are promoted.

Step 3: Run the SPP0-000-001 SPPI-14 Student Roster Report.

*Step 4:* For logic regarding promotion of SPPI-14 data, see the TSDS Upgrade Project:

SPPI-14 Promotion Logic document located at the following link:

Data Collection Documentation | TSDS (texasstudentdatasystem.org)

*Step 5:* If applicable, identify a student that was reported in the 2022-2023 PEIMS Fall Submission with an ADA Eligibility of '0' who was not reported in the 2022-2023 PEIMS Summer Submission.

*Step 6:* Verify the following information on the report:

- The student data is populated, including:
  - Student Name
  - Unique ID
  - Date of Birth
  - Sex
  - Ethnicity/Race
    - Note if the student is reported with HispanicLatinoEthnicity (E1064) = 'true', an 'H' will appear in this column regardless of the values reported for Race (E3050). If the student is reported with two or more Race descriptors, a 'T' will appear in this column.
  - Home Language
  - Leaver Reason
  - Military Enlistment
- The contact data is populated, including:
  - Student Contact
  - Primary Contact
  - Secondary Contact (if applicable)
- The Primary Disability and Instructional Setting are populated:
  - This information can be verified against the data reported in the 2022-2023 PEIMS Fall Submission data.
  - If your TEAL access permits it, navigate to the 2022-2023 PEIMS Fall Submission in the Production (XML) environment and use the Access Data > Search Submission Data to verify the accuracy of these two data elements.

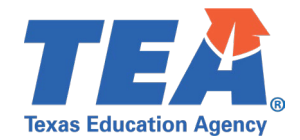

| Texas Education Agency TSDS SPPI-14 STUDENT ROSTER REPORT Mond<br>SPP0-000-001 LEA-level Data<br>v23.1.1 2022 - 2023 Collection<br>***CONFIDENTIAL***<br>LEA: 701603 - SEDS LEARNING ISD<br>Campus: 701603001 - LEARNING HIGH SCHOOL |                                                                                  |                                   |                                                                     |       |                    |                  |                  | fonday 01/08/20       | 124 10:25 AM<br>Page 1 of 1 |                        |
|----------------------------------------------------------------------------------------------------|----------------------------------------------------------------------------------|-----------------------------------|---------------------------------------------------------------------|-------|--------------------|------------------|------------------|-----------------------|-----------------------------|------------------------|
| Total LEA Count of Students: 1                                                                                                    |                                                                                  |                                   |                                                                     |       |                    |                  |                  |                       |                             |                        |
| Total Campus Count of Students: 1                                                                                                    |                                                                                  |                                   |                                                                     |       | Ν                  |                  |                  |                       |                             |                        |
| لک<br>STUDENT DEMOGRAPHIC DATA                                                                                                    |                                                                                  |                                   |                                                                     |       |                    |                  |                  |                       |                             |                        |
| Student Name                                                                                                    | Gen                                                                              | Unique ID                         | Date of Birth                                                       | _Sex_ | Ethnicity/<br>Race | Home<br>Language | Leaver<br>Reason | Primary<br>Disability | Instructional<br>Setting    | Military<br>Enlistment |
| PICKERING, WOODROW A                                                                                                    | Jr.                                                                              | 1121128866                        | 10/02/1998                                                          | М     | н                  | 01               | 01               | 08                    | 40                          | 0                      |
|                                                                                                    | CONTAC                                                                           | T INFORMATION                     |                                                                     |       |                    |                  |                  |                       |                             |                        |
| Student                                                                                                    |                                                                                  | Primary                           | Secondary                                                           |       |                    |                  |                  |                       |                             |                        |
| Phone: (512) 111-2222                                                                                                    | PICKERING, Cecil Andrew, Jr<br>123 MAIN ST<br>UNIT 300<br>AUSTIN, TX 77777<br>US |                                   | BASORE JR, Penny Kay<br>321 MAIN ST<br>UNIT 100<br>AUSTIN, TX 77777 |       |                    |                  |                  |                       |                             |                        |
| email1@learningisd.com                                                                                                    | email1@                                                                          | (512) 111-2222<br>Dearningisd.com | email2@learningisd.com                                              |       |                    |                  |                  |                       |                             |                        |